# Manage Your Tax Receipts

Last Modified on 05/28/2025 8:28 am EDT

Before issuing your first tax receipt, make sure you've had the chance to customize the following tax receipt related settings:

- Configure your Tax Receipt Settings
- Customize the Default Tax Receipt Thank-You Note
- Customize the Default Tax Receipt Email Message

#### Table of Contents:

- Consideration
- Issue an individual tax receipt
- Bulk issue from the Donations tab
- Issue aggregate/annual tax receipts
- Issue a Corrected Receipt
- Issue a French tax receipt

### Consideration

- Contacts with no mailing address (1) and already receipted Donations (2) are not eligible for Receipting. Before issuing these receipts, you have to update your Contact (1) and issue a corrected Tax Receipt (2).
- The Archive Email address you've configured in the Tax Receipt setting page will always receive a copy of the tax receipt issued.
- Only one aggregate/annual tax receipt can be issued per donor, per year. If you void the receipt or record any other Donations for a donor after issuing their aggregate receipt, those Donations must be receipted one at a time or each indvidiual donations can be selected together and issued as an aggregated receipt.

### Issue an individual tax receipt

#### 1. Go to the Donation tab.

2. Use the search function to find and select the donation for which you'd like to issue a tax receipt.

**3.** On the donation details page, click the Issue tax receipt button on the top-right of the screen.

| Rachel Green<br>\$3,000.00<br>Received on May 9,2023<br>Fund: New Building |                |      |          | Delete donation | Issue tax receipt |
|----------------------------------------------------------------------------|----------------|------|----------|-----------------|-------------------|
| Donation details                                                           |                |      |          |                 | Edit              |
| Donation ID                                                                | Payment method |      | Campaign | Recurring       |                   |
| ID-000096                                                                  | Credit Card    |      | -        | No              |                   |
| Additional details                                                         |                | Edit | Status   |                 | Edit              |

**4.** In the Receipt Details window, choose your preferred Delivery method, then click Issue receipt to generate the tax receipt.

| lssue tax receipt                                                                                                    |               |
|----------------------------------------------------------------------------------------------------|---------------|
|                                                                                                    |               |
| Receipt details                                                                                                    |               |
| Second contraction of the second contraction of the second contraction | Rachel Greer  |
| \$ Total amount                                                                                                    | \$3,000.00    |
| Receiptable amount                                                                                                    | \$3,000.00    |
| O Receipt status                                                                                                    | Not issued    |
| Thank you settings                                                                                                    |               |
| Mark donation as thanked                                                                                                    |               |
| Delivery method                                                                                                    |               |
| Method                                                                                                    |               |
| Email                                                                                                    | ~             |
| Email                                                                                                    |               |
| Print (Download)                                                                                                    |               |
|                                                                                                    | lssue receipt |

**5.** If you select the Print (Download) option, you'll be prompted to choose a location on your computer to save the tax receipt PDF.

## Bulk issue from the Donations tab

- **1.** Go to the Donations tab.
- 2. Select the checkboxes for donations you want to issue receipts for.
- 3. From the Bulk Actions dropdown menu, choose Issue individual receipts.

| <    | >                                            |                                           |                 |                                  |              |                 | 69         | Wellness Avenue 🗸 |
|------|----------------------------------------------|-------------------------------------------|-----------------|----------------------------------|--------------|-----------------|------------|-------------------|
| Dona | Bulk Actions ~<br>Delete Donatio             | , ins                                     | Q Search by na  | ame, email or receipt No.        | Status V     | Date received V | Campaign ~ | + Add Donation    |
| \$14 | Issue individual<br>Issue aggregate<br>Donor | I receipts<br>e receipts<br>ons<br>re ved | Amount 🌩        | Fund \$                          | Campaign     | \$62<br>\$52    | 23.11      | eceipt 🜲          |
|      |                                              |                                           | 2 donations are | e selected. Select all 235 donat | tions        |                 |            |                   |
|      | Richard Burke                                | 11/13/2025                                | \$15.25 🔁       | Wellness Initiative F            |              | Complete        | ed K       | LS3212            |
|      | 2 Rachel Green                               | 10/13/2025                                | \$1,150.25 🔁    | Farming                          |              | Complete        | ed T       | X060225           |
|      | 2 Rachel Green                               | 10/13/2025                                | \$150.25 🔁      | New Building                     | New Building | Pending         |            |                   |
|      | Rachel Green                                 | 10/13/2025                                | \$150.25 🤁      | Farming                          |              | Pending         | т          | X69510            |
|      | Sarah Stevenson                              | 05/27/2025                                | \$50.00         | New Building                     |              | Complete        | ed V       | VELL00000220      |

4. Donations eligible for a tax receipt will show a green checkmark in the Eligibility column.

Note: To see why a donation is ineligible, click the Non-eligible tab.

#### 5. Click the Issue receipts button at the bottom right.

| All Eligible       | Eligible d<br>1<br>Non-eligible Already r | eceipted         | Non-eligible donations | Already receipted d | onations |
|--------------------|-------------------------------------------|------------------|------------------------|---------------------|----------|
| Donor              | Date Received                             | 🔷 🛛 Total amount | Receiptable amount     | Eligibility         | ÷        |
| 2<br>Chandler Bing | 09/12/2024                                | \$125.00         | \$125.00               | ×                   |          |
| ු<br>Chandler Bing | 07/31/2024                                | \$250.00         | \$250.00               | ~                   |          |

6. In the Receipt details window, choose your preferred Delivery method and click Issue receipts again to finalize.

| Receipt details                                                                         | ×       |
|-----------------------------------------------------------------------------------------|---------|
| Options                                                                                 |         |
| Mark donation as thanked<br>Resend receipts for donations that have already been receip | oted    |
| Delivery method                                                                         |         |
| Method                                                                                  |         |
| Email                                                                                   | ~       |
| Email                                                                                   |         |
| Print (Download)                                                                        |         |
| Issue re                                                                                | eceipts |

**7.** If you select the Print (Download) delivery method, you'll be prompted to choose a location on your computer to save the tax receipt PDF.

# Issue aggregate/annual tax receipts

- **1.** Go to the Donations tab.
- **2.** Select the checkboxes next to all donations you wish to issue aggregate receipts for.
- 3. From the Bulk Actions dropdown menu, choose Issue aggregate receipts.

| <                     | >                                                                                   |                                                        |                       |                                                              | Wellness Avenue ∨                                                                         |
|-----------------------|-------------------------------------------------------------------------------------|--------------------------------------------------------|-----------------------|--------------------------------------------------------------|-------------------------------------------------------------------------------------------|
| Dona<br>Total<br>\$10 | bulk Action<br>Bulk Action<br>Pelete Don<br>Issue indivi<br>D7,160.2<br>Issue aggre | s V<br>ations<br>dual receipts<br>gate receipts<br>141 | Q Search by name, ema | Ior receipt No. Status V Date received<br>Total donors<br>24 | <ul> <li>Campaign ~ + Add Donation</li> <li>Average donation</li> <li>\$760.00</li> </ul> |
|                       | Donor                                                                               | Date Received                                          | Amount                | Fund 🖨 Campaign 🖨                                            | Status 🗢 Receipt 🌩                                                                        |
|                       | 2 Rachel Green                                                                      | 05/09/2024                                             | \$3,000.00            | New Building                                                 | Completed                                                                                 |
|                       | 2 Monica Geller                                                                     | 08/01/2024                                             | \$30.00               | Wellness Initiative                                          | Completed                                                                                 |
|                       | A Chandler Bing                                                                     | 09/12/2024                                             | \$125.00              | General                                                      | Pending                                                                                   |
|                       | Phoebe Buffay                                                                       | 09/01/2024                                             | \$50.00 2             | Healthy Breakfast                                            | Completed                                                                                 |
|                       | 2 Rachel Green                                                                      | 05/09/2023                                             | \$3,000.00            | New Building                                                 | Completed                                                                                 |

4. Donations eligible for a tax receipt will display a green checkmark under the Eligibility column.

- 5. Choose the tax year for which you want to issue the receipt(s).
- 6. Click on Issue receipts at the bottom right of the screen.

| Tax year<br>This year     |              |                   |      |              |                    |                    |        |                  |           |
|---------------------------|--------------|-------------------|------|--------------|--------------------|--------------------|--------|------------------|-----------|
| All Eligible              | Non-eligible | Eligible donation | pted |              | Non-eligible donat | ions               | A<br>( | lready receipted | donations |
| Donor                     | Date         | Received          | ÷    | Total amount | ÷                  | Receiptable amount | ÷      | Eligibility      | (         |
| <u>ි</u><br>Phoebe Buffay | 10/0         | 1/2024            |      | \$50.00 🥭    |                    | \$50.00            |        | ~                |           |
| ු<br>Phoebe Buffay        | 09/0         | 1/2024            |      | \$50.00 2    |                    | \$50.00            |        | ~                |           |
| 2<br>Rachel Green         | 05/09        | 9/2024            |      | \$3,000.00   |                    | \$3,000.00         |        | ~                |           |
|                           |              |                   |      |              |                    |                    |        |                  | Issue rec |

7. In the Receipt details screen, select the desired Delivery method and click on Issue receipts again to complete the process.

| Receipt details                                                                            | × |
|--------------------------------------------------------------------------------------------|---|
| Options                                                                                    |   |
| Mark donation as thanked<br>Resend receipts for donations that have already been receipted |   |
| Delivery method                                                                            |   |
| Email ~                                                                                    | • |
| Email                                                                                      |   |
| Print (Download)                                                                           |   |
| Issue receipt                                                                              | s |

**8.** If you select the Print (Download) delivery method, you'll be prompted to choose a location on your computer to save the tax receipt PDF.

Additional Information:

- The tax receipt(s) will download inside a ZIP file.
- The total donation amount will show as an aggregated sum for all selected donations.
- In the Supplemental Information section of the receipt, a breakdown of the individual donations including the donation date and amount will be listed.

### Issue a Corrected Receipt

If a tax receipt has already been issued for a donation, but a correction needs to be made (e.g. changing the donation amount or adding a non-taxable amount), the existing tax receipt will need to be voided.

- **1.** Go to the Donations tab.
- 2. Use the search function to find and select the donation that needs to be corrected.
- 3. On the donation details page, click Edit to update the donation amount (e.g., change from \$350 to \$300).
- 4. After making the correction, click on Manage Receipt in the top-right corner.

| Ben Geller<br>\$350.00<br>В Received on November 11, 2024<br>Ճ Fund: General |                                        |           |           |           | Delete donation | Manage | Receipt |
|------------------------------------------------------------------------------|----------------------------------------|-----------|-----------|-----------|-----------------|--------|---------|
| A This donation has already been receipted                                   | and so cannot be deleted to ensure CRA | \ complia | nce.      |           |                 |        |         |
| Donation details                                                             |                                        |           |           |           |                 |        | Edit    |
| Donation ID                                                                  | Payment method                         |           | Campaign  | Recurring |                 |        |         |
| ID-001050                                                                    | Credit Card                            |           |           | No        |                 |        |         |
| Additional details                                                           |                                        | Edit      | Status    |           |                 |        | Edit    |
| \$ Net amount                                                                |                                        | \$350.00  | Completed |           |                 |        |         |
| \$ Fee amount                                                                |                                        | \$0.00    |           |           |                 |        |         |
| Source                                                                       |                                        | Offline   | Notes     |           |                 |        | Edit    |
| Thanked on                                                                   | Not yet                                | t thanked |           |           |                 |        |         |
| # Issued tax receipt No.                                                     | WELLO                                  | 0000064   |           |           |                 |        |         |

5. In the Manage tax receipt window, select **Void receipt** and confirm.

| Manage tax receipt       |                             |
|--------------------------|-----------------------------|
| Receipt details          |                             |
| # Issued tax receipt No. | WELL0000064                 |
| Issued date              | November 19, 2024           |
| S Issued by              | Wellness Avenue             |
| Ø Delivery method        | Print                       |
| E Receipt type           | Single                      |
| \$ Receipted amount      | \$350.00                    |
| Receipt status           | Issued                      |
| Thank you settings       |                             |
| Mark donation as thanked |                             |
| Delivery method          |                             |
| Method                   |                             |
| Print (Download)         | ~                           |
|                          |                             |
|                          |                             |
|                          | Void receipt Resend receipt |

6. Once the old receipt is voided, click on Replace Receipt to generate a new receipt that reflects the changes.

| Dessint dataile            |                   |
|----------------------------|-------------------|
| Receipt details            |                   |
| # Issued tax receipt No.   |                   |
| # Cancelled receipt number | WELL0000064       |
| Issued date                | November 20, 2024 |
| Delivery method            | Prin              |
| Receipt type               | Single            |
| \$ Receipted amount        | \$350.00          |
| Receipt status             | Voided            |
| Thank you settings         |                   |
| Mark donation as thanked   |                   |
| Delivery method            |                   |
| Method                     |                   |
| Print (Download)           | ~                 |
|                            |                   |
|                            |                   |

Note: The Cancelled receipt number field will appear, and the receipt status will show as Voided until the new receipt is issued.

7. On the donation details page, you'll now see both the cancelled and new receipt numbers listed.

| Ac | ditional details       | Edit              |
|----|------------------------|-------------------|
| \$ | Net amount             | \$300.00          |
| \$ | Fee amount             | \$0.00            |
| 0  | Source                 | Offline           |
| ē  | Thanked on             | Not yet thanked   |
| #  | Issued tax receipt No. | WELL0000071       |
| ē  | Tax receipt issued on  | November 20, 2024 |
| 0  | Receipt status         | Issued            |
|    | Cancelled receipts No. | WELL0000064       |

### Issue a French tax receipt

The language of the tax receipt (English or French) is determined by the contact's preferred language.

To issue a tax receipt in French, please ensure that the contact's language preference is set to French before generating the receipt.

If you need to reissue an existing English receipt in French, the English receipt will need to be voided first. Follow these steps:

#### 1. Go to the Contacts tab.

2. Use the search function to locate and select the contact whose receipt needs to be reissued.

**3.** On the contact's profile page, click on the *Profile* tab. From there, update the contact's Language Preference to French by clicking on **Edit**.

| 2 Rachel Green                                                                                                    | Donations Profile                |                                  | Delete contact |
|----------------------------------------------------------------------------------------------------|----------------------------------|----------------------------------|----------------|
| Key information                                                                                                    | Contact information              |                                  | Edit           |
| rachel.green@fashionista.ca                                                                                                    | A Name                           | Rachel Green                     |                |
| 🗞 Primary Phone (Mobile)                                                                                                    | 😤 Туре                           | Individual                       |                |
| +1 (902) 556-6789                                                                                                    | Primary Email (Personal)         | rachel.green@fashionista.ca      |                |
| Location                                                                                                    | & Primary Phone (Mobile)         | +1 (902) 556-6789                |                |
| Halifax, NS                                                                                                    | Location                         |                                  | Edit           |
| Notes                                                                                                    | © Location                       | Halifax, NS                      |                |
| -Frequently donates to fashion-                                                                                                    | Primary Address (Home)           | 5650 Spring Garden Road, B3J 1H4 |                |
| related causes, particularly those<br>supporting women in business or<br>job training programsPrefers high-<br>profile charity events with luxury | Additional details               |                                  | Edit           |
| elements, and loves to network<br>Potential volunteer for charity                                                                                 | E Preferred communication method | Email                            |                |
| fashion shows or galas.                                                                                                    | Receipting preference            | Any                              |                |
| 11/25/2024 Edit                                                                                                    | Contact source                   | Offline                          |                |
|                                                                                                    | Language Preference              | French                           |                |

**4.** While still on the contact's profile page, click on the *Donations* tab and click on the donation you want to reissue the receipt for.

| Rachel Green                                                                                                | Donations                                            | Profile     |                                      |                    |                                       |                  |                 | De                              | lete contact |
|----------------------------------------------------------------------------------------------------|------------------------------------------------------|-------------|--------------------------------------|--------------------|---------------------------------------|------------------|-----------------|---------------------------------|--------------|
| Key information<br>Primary Email<br>rachel.green@fashionista.ca                                             | Total lifetime don<br>\$32070<br>Since May 19th, 201 | ations<br>9 | Last dona<br><b>\$10</b><br>November | tion<br>19th, 2024 | Largest dor<br>\$10000<br>October 2nd | nation<br>, 2024 | Nu<br>23<br>All | umber of donation<br>3<br>-time | s            |
| <ul> <li>Primary Phone (Mobile)</li> <li>+1 (902) 556-6789</li> <li>Cocation</li> </ul>                     |                                                      | A .         |                                      |                    | <u>^</u>                              |                  |                 | + A                             | dd Donation  |
| Halifax, NS                                                                                                 | Date 11/19/2024                                      | • An<br>\$1 | 0.00                                 | Campaign           | Ŧ                                     | Completed        |                 | No                              | <b>*</b>     |
| Notes<br>-Frequently donates to fashion-<br>related causes, particularly those                              | 11/14/2024                                           | \$1         | 00.00                                |                    |                                       | Completed        |                 | Yes                             |              |
| supporting women in business or<br>job training programsPrefers high-<br>profile charity events with luxury | 11/13/2024                                           | \$1         | 0.00                                 |                    |                                       | Completed        |                 | Yes                             |              |

5. Click on Manage Receipt and select Void to cancel the existing English receipt.

| Rachel Green                    |                                             |                      | Delete donation | Manage Receipt |
|---------------------------------|---------------------------------------------|----------------------|-----------------|----------------|
| \$10.00                         |                                             |                      |                 |                |
| Received on November 13, 2024   |                                             |                      |                 |                |
| Fund: Wellness Initiative Fund  |                                             |                      |                 |                |
| 🔺 This donation has already bee | en receipted and so cannot be deleted to en | sure CRA compliance. |                 |                |
|                                 |                                             |                      |                 |                |
| Denotion dataila                |                                             |                      |                 |                |
| Donation details                |                                             |                      |                 | Edit           |
| Donation ID                     | Payment method                              | Campaign             | Recurring       |                |
| ID-000830                       | Cash                                        |                      | No              |                |
|                                 |                                             |                      |                 |                |
|                                 |                                             | Edit Status          |                 | Edit           |
| Additional details              |                                             |                      |                 |                |
| Additional details              |                                             |                      |                 |                |

| Manage tax receipt       |                             |
|--------------------------|-----------------------------|
|                          |                             |
| Receipt details          |                             |
| # Issued tax receipt No. | WELL0000062                 |
| Issued date              | November 13, 2024           |
| S Issued by              | Dan Poliziani               |
| Delivery method          | Email                       |
| 🗒 Receipt type           | Single                      |
| \$ Receipted amount      | \$10.00                     |
| O Receipt status         | Issued                      |
| Thank you settings       |                             |
| Mark donation as thanked |                             |
| Delivery method          |                             |
| Method                   |                             |
| Email                    | ~                           |
|                          |                             |
|                          |                             |
|                          | Void receipt Resend receipt |
| Select Vo                | oid receipt                 |

**6.** In the Manage tax receipt window, click on **Replace Receipt**. The new receipt will be automatically generated in French, based on the contact's updated language preference.

| Manage tax receipt         |                                 |
|----------------------------|---------------------------------|
| Possint details            |                                 |
| Receipt details            |                                 |
| # Issued tax receipt No.   |                                 |
| # Cancelled receipt number | WELL00000062                    |
| Issued date                | November 25, 2024               |
| S Issued by                | Wellness Avenue                 |
| Delivery method            | Email                           |
| Receipt type               | Single                          |
| \$ Receipted amount        | \$10.00                         |
| O Receipt status           | Voided                          |
| Thank you settings         |                                 |
| Mark donation as thanked   |                                 |
| Delivery method            |                                 |
| Method                     |                                 |
| Email                      | ~                               |
|                            | •                               |
|                            |                                 |
|                            | Resend original Replace Receipt |